## Tip Tuesday!

## Part 6: FARM Program 4.0 – Entering Chores Done

Over the past several weeks we have demonstrated how to set up protocols to coincide with the FARM Program criteria. Once an animal is enrolled on a protocol, the farm staff may now follow these steps to make sure the chore assignment is followed. When the chores are completed, follow these steps to record that activity.

- 1. Click Input Desk
- 2. Click **Chore Done** (P11)
- 3. Select animal(s)
- 4. Click Apply Individually or Apply to All
- 5. Click the name of the completed **chore**
- 6. Enter the Chore-done Date
- 7. Enter the **Technician Short ID** or select it from the drop-down menu by clicking the magnifying glass
- 8. Click Done (or press Enter)

In addition, this menu contains a list of Available Chores. These are chores that are not part of a protocol assigned to the animal. To mark these chores done as well:

- 9. Click the name of the completed **chore**
- 10. Enter the Chore-done Date (6)
- 11. Enter the Technician Short ID (7)
- 12. Click **Done** (or press Enter) (8)

## **Deleting a Chore**

- 13. If Delete a Chore is checked, chores that can be deleted will appear in the upper left hand corner of the screen
- 14. Click on Chore to be deleted
- 15. Click Yes to delete or No to cancel

|                                                                                                    | uiek Entry 2 - Sond                                                                                                    | Now Milk Machine Infe                                                                                                    |                                                                                                    |                                                                                                    |                               |                                | - • ×              |
|----------------------------------------------------------------------------------------------------|----------------------------------------------------------------------------------------------------|----------------------------------------------------------------------------------------------------|----------------------------------------------------------------------------------------------------|----------------------------------------------------------------------------------------------------|-------------------------------|--------------------------------|--------------------|
| Input Desk                                                                                                    | Entry Method<br>C Enter Animal Nun<br>Select Animal(s)                                                                                   | nber/Name on Input Form<br>Before Showing Input Fo                                                                                                    | n C<br>rm                                                                                                    | ate being Reported                                                                                                    | 02/08/202                     | 1 •                            | Close              |
|                                                                                                    |                                                                                                    | ndividual Animal Procedu                                                                                                    | res                                                                                                    | Cow Heif All                                                                                                    |                               | Herd Pro                       | ocedures           |
| Calve                                                                                                    | d                                                                                                    | Health Conditions                                                                                                    | Bd                                                                                                    | Wt Let# Dt Ent                                                                                                    |                               | Assign Titles fo               | or U.D.Fields      |
| lies                                                                                                    | Chore Do                                                                                                    | ne: Provide Index (you may supply n                                                                                                    | nore than one)                                                                                                    | Wi, Ecor, Di Ent                                                                                                    |                               |                                | - 0                |
|                                                                                                    | Pick List                                                                                                    | Key Entry                                                                                                    |                                                                                                    | 3                                                                                                    |                               |                                | 4 Apply Individu   |
| Timed                                                                                                    | Cw 3328                                                                                                    | Cw 9848 Cw 1052                                                                                                    | 5 Cw 10810                                                                                                    | Cw 10980 Cw 1113<br>Cw 10985 Cw 1114                                                                                                    | 9 Cw 112                      | 14 Cw 11345                    |                    |
| Bred                                                                                                    | Cw 3402                                                                                                    | Cw 10172 Cw 1058                                                                                                    | 7 Cw 10816                                                                                                    | Cw 11003 Cw 1114                                                                                                    | 3 Cw 112                      | 19 Cw 11349                    | C Apply to A       |
| Vet / Repro                                                                                                    | Check Cw 3407<br>Cw 3444                                                                                                    | Cw 10186 Cw 1060<br>Cw 10250 Cw 1064                                                                                                    | 5 Cw 10827<br>9 Cw 10841                                                                                                    | Cw 11013 Cw 1114<br>Cw 11020 Cw 1114                                                                                                    | 4 Cw 112<br>9 Cw 112          | 20 Cw 11351<br>21 Cw 11352     |                    |
| Dried                                                                                                    | d Cw 3447                                                                                                    | Cw 10262 Cw 1066                                                                                                    | 2 Cw 10859                                                                                                    | Cw 11024 Cw 1115                                                                                                    | 1 Cw 112                      | 39 Cw 11360                    | Group or           |
| Left                                                                                                    | Cw 3452<br>Cw 3461                                                                                                    | Cw 10295 Cw 1066<br>Cw 10304 Cw 1067                                                                                                    | 2 Cw 10871<br>2 Cw 10872                                                                                                    | Cw 11026 Cw 1115<br>Cw 11038 Cw 1116                                                                                                    | 5 Cw 112<br>7 Cw 112          | 11363 Cw 11363<br>156 Cw 11368 | Temp-Grou          |
| 2 Protocol En                                                                                                    | rollment Cw 3463                                                                                                    | Cw 10318 Cw 1067                                                                                                    | 4 Cw 10877                                                                                                    | Cw 11041 Cw 1116                                                                                                    | 8 Cw 112                      | 69 Cw 11382                    | C                  |
| Chore D                                                                                                    | Done Cw 3464<br>Cw 3466                                                                                                    | Cw 10327 Cw 1068<br>Cw 10332 Cw 1069                                                                                                    | 1 Cw 10885                                                                                                    | Cw 11055 Cw 1116<br>Cw 11058 Cw 1117                                                                                                    | 9 CW 112<br>2 CW 112          | 20 CW 11386<br>81 Cw 11388     | c                  |
| Group Nu                                                                                                    | umber Cw 3467                                                                                                    | Cw 10356 Cw 1069                                                                                                    | 5 Cw 10890                                                                                                    | Cw 11059 Cw 1117                                                                                                    | 9 Cw 112                      | 90 Cw 11389                    | (                  |
| Use Enter data                                                                                                    | CW 3473                                                                                                    | CW 10385 CW 1069                                                                                                    | 7 CW 10902                                                                                                    | CW 11060 CW 1118                                                                                                    | 1 CW 112                      | 38 CW 11398                    | (                  |
| H Cw 3                                                                                                    | 3407 (3407)                                                                                                    |                                                                                                    |                                                                                                    | Ch                                                                                                    | ore Done                      | e (P11)                        |                    |
| (D)=                                                                                                    |                                                                                                    |                                                                                                    |                                                                                                    | <b>D</b>                                                                                                    | elete a Cho                   | re                             | 8                  |
| (148 6                                                                                                    |                                                                                                    |                                                                                                    | Available Ch                                                                                                    | nores                                                                                                    |                               |                                | Done               |
| Define C Excenel                                                                                                    | ✓ Withhold                                                                                                    |                                                                                                    | Name Descri<br>Albon Albon                                                                                                    | ption Usage M M<br>Medi 5 21                                                                                                    |                               |                                | Cancel             |
|                                                                                                    | •                                                                                                    |                                                                                                    | Arrest Arrest<br>Bana Banam                                                                                                    | Medi<br>ine Medi 2 4                                                                                                    | 9                             |                                |                    |
|                                                                                                    |                                                                                                    |                                                                                                    | Baytril Baytril<br>BioFr., BioFre                                                                                                    | Medi 99 28<br>sh D Medi                                                                                                    |                               |                                | selected anim      |
| 1                                                                                                    | •                                                                                                    |                                                                                                    | Block Block of                                                                                                    | off foot Diag                                                                                                    |                               |                                | Cancel <u>A</u> ll |
|                                                                                                    |                                                                                                    |                                                                                                    | BIOCK BIOCK C                                                                                                    | on toot Diad                                                                                                    |                               |                                | ~                  |
|                                                                                                    | -                                                                                                    |                                                                                                    | Chore-done                                                                                                    | Date 1                                                                                                    | Technician S                  | hort ID                        | •                  |
|                                                                                                    | •                                                                                                    | (                                                                                                    | Chore-done<br>020821                                                                                                    | Date 1                                                                                                    | Technician S<br>AMA @         | hort ID                        | •                  |
|                                                                                                    |                                                                                                    | (                                                                                                    | Chore-done<br>020821<br>Protocols As                                                                                                    | Date                                                                                                    | Technician S<br>AMA @         | hort ID                        | v                  |
| Chores                                                                                                    | -<br>-<br>Not Yet Done for Thi                                                                                                    | s Animal                                                                                                    | Chore-done<br>020821<br>Protocols As<br>Name Trig<br>Preq 06/2                                                                                                    | Date                                                                                                    | Technician S<br>AMA @         | hort ID                        | ·                  |
| Chores<br>Name<br>Trim                                                                                                    | Not Yet Done for Thi Date to do Proto 02/28/2021 DryTr                                                                                   | s Animal                                                                                                    | Biock         Biock 0           Chore-done         020821           Protocols As         Name           Trig         Preg           Preg         06/2           DryTr         04/2                                                                                                    | Date This Animal<br>Cher Information<br>Enrolled 11/02/20;SC<br>Enrolled 11/02/20;Ult<br>Enrolled 11/02/20;Ult                                                                                                    | Technician S<br>AMA @         | hort ID                        | •<br>•             |
| Chores<br>Name<br>Trim<br>SCGD<br>J-Simp                                                                                                    | Not Yet Done for Thi Date to do     Proto 02/28/2021 DryTr. 04/29/2021 Preg 04/29/2021 Preg                                              | s Animal                                                                                                    | Protocols As           Name         Trig           Preg         06/2           PryTr         04/2           Preg         06/2           Preg         06/2           Preg         09/2           Preg         09/2                                                                                                    | Date Diag<br>Date This Animal<br>Coher Information<br>Enrolled 11/02/20;Ut<br>Enrolled 11/02/20;Ut<br>Enrolled 11/02/20;Gn<br>Enrolled 01/22/20;Gn                                                                                                    | Technician S<br>AMA @         | hort ID                        | ,<br>,             |
| Chores<br>Name<br>Trim<br>SCGD<br>J-Simp<br>SCGD<br>J-Simp                                                                                                    | Not Yet Done for Thi<br>Date to do Proto.<br>02/28/2021 Preg<br>05/29/2021 Preg<br>05/29/2021 Preg<br>05/29/2021 Preg<br>05/29/2021 Preg | s Animal                                                                                                    | Biock         Biock           Chore-done         [020821]           Protocols As         [Name   Trig           Preg.         06/2           DryTr         04/2           Preg.         09/2           Preg.         09/2           Preg.         09/2           Trim         05/0                                                                                                    | Date This Animal<br>signed to This Animal<br>Other Information<br>Enrolled 11/02/20.9C.,<br>Enrolled 11/02/20.VT.,<br>Enrolled 10/22/20.CT.,<br>Enrolled 09/22/20.CT.,<br>Enrolled 09/22/20.CT.,<br>Enrolled 09/22/20.CT.,<br>Enrolled 09/22/20.CT.                                                                                                    | Technician S<br>AMA هِ<br>هِ  | hort ID                        | ~                  |
| Chores<br>Name<br>Trim<br>SCGD<br>J-Simp<br>SCGD<br>J-Simp<br>SCGD                                                                                                    |                                                                                                    | s Animal                                                                                                    | Name         Trig.           Protocols As           Name         Trig.           Preg.         06/2.           DyTr         04/2.           Preg.         06/2.           Preg.         09/2.           Preg.         09/2.           Preg.         07/1           DOV 05/0         Trim           PGS.         05/0.                                                                                                    | an tool Diag<br>Date 12 -<br>2 -<br>Signed to This Animal<br>Other Information<br>Enrolled 11/02/20.9C<br>Enrolled 11/02/20.0T<br>Enrolled 09/22/20.7E<br>Enrolled 09/22/20.TE<br>Enrolled 09/22/20.TE<br>Terminated 07/16/20<br>Terminated 07/16/20.                                                                                                    | Technician S<br>AMA @         | hort ID                        | ~                  |
| Chores<br>Name<br>SC6D<br>J-Simp<br>SC6D<br>J-Simp<br>SC6D<br>J-Simp                                                                                                    | -<br>-<br>-<br>-<br>-<br>-<br>-<br>-<br>-<br>-<br>-<br>-<br>-<br>-                                                                       | s Animal                                                                                                    | Name         Trig           Protocols As           Name         Trig           Preg                                                                                                    | Data<br>2.<br>Signed to This Animal<br>Other Information<br>Enrolled 11/02/20 SC.<br>Enrolled 10/02/20 URL.<br>Enrolled 01/02/20 URL.<br>Enrolled 01/02/20 URL.<br>Enrolled 01/02/20 URL.<br>Enrolled 01/02/20 URL.<br>Enrolled 01/02/20 URL.<br>Enrolled 01/02/20 URL.<br>Enrolled 01/02/20 URL.<br>Enrolled 01/02/20 URL.                                                                                                    | Technician S<br>AMA <u>e</u>  | hort ID                        | ~<br>~             |
| Chores<br>Name<br>Trim<br>SC6D<br>J-Simp<br>SC6D<br>J-Simp<br>SC7D<br>J-Simp<br>SC7D<br>J-Simp<br>SC7D<br>J-Sim<br>SC7D<br>J-Sim<br>SC7D<br>J-Simp<br>SC7 | -<br>-<br>-<br>-<br>-<br>-<br>-<br>-<br>-<br>-<br>-<br>-<br>-<br>-                                                                       | s Animal                                                                                                    | Name         Trigo           Protocols As           Name         Trigo           Preg.         06/2           Preg.         06/2           Preg.         06/2           Preg.         06/2           Preg.         09/2           Preg.         09/2           Preg.         09/2           Preg.         05/0           Dov         05/0           Pres.         05/0           Pres.         05/0                                                                                                    | Data<br>Data<br>Signed to This Animal<br>Other Information<br>Enrolled 11/02/20 SC.<br>Enrolled 11/02/20 URL.<br>Enrolled 01/02/20 URL.<br>Enrolled 03/02/20 URL.<br>Enrolled 03/02/20 URL.<br>Enrolled 03/02/20 URL.<br>Enrolled 03/02/20 URL.<br>Enrolled 03/02/20 URL.<br>Enrolled 03/02/20 URL.<br>Enrolled 03/02/20 URL.<br>Enrolled 03/02/20 URL.<br>Enrolled 03/02/20 URL.<br>Enrolled 03/02/20 URL.                                                                                                    | Technician S<br>AMA Q         | hort ID                        |                    |
| Chores<br>Name<br>Trim<br>SC6D<br>J-Simp<br>SC6D<br>J-Simp<br>SC6D<br>J-Simp<br>SC6D<br>J-Simp<br>SC6D<br>Cw 3407 (3407)                                                                                                    |                                                                                                    | s Animal                                                                                                    | Biblet           Chore-done           [220821]           Protocols As           Name           Preg.           06/2.           DryTr04/2.           Preg.           DOV           DV0           DV0           Disc.           DS0.           DS0.      <                                                                                                    | Date Date Characteristic Construction of the Characteristic Construction of Construction of Co                                                                                                    | Technician S<br>AMA e<br>e    | hort ID<br>7                   |                    |
| Chores<br>Name<br>Trim<br>SC6D<br>J-Simp<br>SC6D<br>J-Simp<br>SC6D<br>J-Simp<br>SC6D<br>J-Simp<br>Cox 3407 (3407)                                                                                                    |                                                                                                    | s Animal<br>5<br>Available Chores                                                                                                    | Block.         Block et al.           5         0/20821           Protocols As           Preg.         0/202           Preg.         0/202           DryTr         0/22           Preg.         0/22           DryTr         0/42           Preg.         0/22           Preg.         0/21           Preg.         0/21 <td>Date Date Date Date Date Date Date Date</td> <td>Technician S<br/>AMA</td> <td>Done</td> <td></td>                                                                                                    | Date Date Date Date Date Date Date Date                                                                                                    | Technician S<br>AMA           | Done                           |                    |
| Chores<br>Name<br>Trim<br>SC6D<br>J-Simp<br>SC6D<br>J-Simp<br>SC6D<br>J-Simp<br>SC6D<br>J-Simp<br>SC6D<br>J-Simp<br>SC6D<br>J-Simp<br>SC6D<br>Cw 3407 (3407)                                                                                                    |                                                                                                    | s Animal<br>5<br>5<br>4<br>6<br>7<br>7<br>8<br>8<br>8<br>8<br>9<br>8<br>8<br>9<br>8<br>8<br>9<br>8<br>8<br>9<br>8<br>8<br>9<br>8<br>9                                                                                                    | Chore-done<br>Chore-done<br>(020821<br>Protocols As<br>Name Trig.<br>Preg                                                                                                    | Date Date                                                                                                    | Technician S<br>AMA @         | Done<br>Cancel                 |                    |
| Chores<br>Name<br>Tam<br>J-Simp<br>J-Simp<br>SCGD<br>J-Simp<br>CCGD<br>J-Simp<br>CCGD<br>J-Simp     |                                                                                                    | s Animal<br>5<br>5<br>7<br>7<br>8<br>7<br>8<br>7<br>8<br>7<br>8<br>7<br>8<br>7<br>8<br>7<br>8<br>7<br>8<br>7                                                                                                    | Block.         Block of the second second secon                                                                                                    | Date Date                                                                                                    | Technician S<br>AMA @         | Done<br>Cancel                 |                    |
| Chores<br>Name<br>Trim<br>SCGD<br>J.Smp<br>C.COD<br>J.Simp<br>S.COD<br>J.Simp<br>C.CO<br>V.01/3/2021<br>Excend<br>02/02/2021<br>Excend<br>10/26/2020<br>Excend<br>02/02/2021<br>Excend<br>02/02/2021<br>Excend<br>02/02/2020<br>Excend<br>02/02/2020<br>Excend<br>02/02/02/2020<br>Excend<br>02/02/02/2020<br>Excend<br>02/02/02/02/02/02/02/02/02/02/02/02/02/0                                                                                                    |                                                                                                    | s Animal<br>5<br>5<br>6<br>7<br>8<br>8<br>9<br>8<br>9<br>8<br>9<br>8<br>9<br>8<br>9<br>8<br>9<br>8<br>9<br>8<br>9<br>8<br>9                                                                                                    | Block.         Block of the second second secon                                                                                                    | Date Diag Date Date Diag Date Date Date Date Date Date Date Date                                                                                                    | Technician S<br>AMA Q         | Pone<br>Cancel                 |                    |
| Chores<br>Name<br>Trim<br>SC2D<br>J-Simp<br>SC3D<br>J-Simp<br>SC3D-Simp<br>SC3D<br>J-Simp<br>SC3D<br>J-Simp<br>SC3    |                                                                                                    | s Animal<br>5<br>5<br>6<br>7<br>7<br>8<br>7<br>8<br>7<br>8<br>7<br>8<br>7<br>8<br>7<br>8<br>7<br>8<br>7<br>8<br>7<br>8                                                                                                    | Chore-done<br>Chore-done<br>(020821<br>Protacola As<br>Name [Trig<br>Preg                                                                                                    | Date Date                                                                                                    | Technician S<br>AMA Q         | Done<br>Cancel                 |                    |
| Chores<br>Name<br>Trim<br>SCGD<br>J-Simp<br>SCGD<br>J-Simp<br>SCGD-Simp<br>SCGD<br>J-Simp<br>SCGD<br>J-Simp<br>SCG    |                                                                                                    | s Animal<br>5<br>5<br>National Decipion<br>Animal Decipion<br>Animal Decipion<br>Animal Decipion<br>Back Baydil<br>Baydil<br>Ba | Chore-done<br>Chore-done<br>(200821<br>Protocols As<br>Name Trig.<br>Preg. 06/2.<br>Preg. 06/2.<br>Preg. 06/2.<br>Preg. 06/2.<br>Preg. 06/2.<br>Preg. 06/2.<br>Preg. 06/2.<br>Preg. 06/2.<br>Preg. 06/2.<br>Chore-done<br>Markowski and the second second                                                                                                    | Date Date<br>Date<br>Joint Construction<br>Date<br>Date | Technician S<br>AMA           | Done<br>Cancel                 |                    |
| Chores<br>Name<br>Trim<br>SC6D<br>SC6D<br>SC6D<br>SC6D<br>SC6D<br>SC6D<br>SC6D<br>SC6D                                                                                                    |                                                                                                    | s Animal<br>5<br>5<br>*********************************                                                                                                    | Chore-done<br>Chore-done<br>(200821<br>Protocols As<br>Name Trig.<br>Preg. 06/2.<br>Preg. 06/2.<br>Preg. 06/2.<br>Preg. 06/2.<br>Preg. 06/2.<br>Preg. 06/2.<br>Preg. 06/2.<br>Chore-done<br>06/2.<br>Preg. 06/2.<br>Chore-done<br>06/2.<br>Chore-done<br>06/2.<br>Ch                                                                                                    | Date Date<br>Date<br>Date<br>Signed to This Animal<br>Other Information<br>Emoled 111022001KL,<br>Emoled 101022001KL,<br>Emoled 09/022005C,<br>Emoled 09/022005C,<br>Emoled 09/022005C,<br>Emoled 09/022005C,<br>Emoled 09/022005C,<br>Emoled 09/022005C,<br>Emoled 09/022005C,<br>Emoled 09/022005C,<br>Emoled 09/022005C,<br>Emoled 09/020205C,<br>Emoled 09/020205C,<br>Emoled 09/0205C,<br>Emoled 09/0205C,<br>Emole                                                                                                    | Technician S<br>AMA           | Done<br>Cancel                 |                    |
| Chores<br>Name<br>SC6D<br>J-Simp<br>SC6D<br>J-Simp<br>SC6D<br>S |                                                                                                    | s Animal<br>5<br>5<br>*********************************                                                                                                    | Chora-done<br>Chora-done<br>(200821<br>Protocols As<br>Name Trig.<br>Preg. 00/2<br>Preg. 00/2<br>Preg. 0                                                                                                    | Data Data Data Data Data Data Data Data                                                                                                    | Technician S<br>AMA           | Done<br>Cancel                 |                    |
| Chores<br>Name<br>SCGD<br>SCGD<br>SCGD<br>SCGD<br>SCGD<br>SCGD<br>SCGD<br>SCGD                                                                                                    |                                                                                                    | s Animal<br>5<br>5<br>Name Description<br>Arrest Arrest<br>Baren Banomice<br>Baren Banomice<br>Baren Baren<br>Baren Baren Baren<br>Baren Baren Baren<br>Baren Baren Baren<br>Baren Baren Baren<br>Baren Baren Baren<br>Baren Baren Baren Baren Baren Baren<br>Baren Baren B                                                                                                    | Chora-done<br>Chora-done<br>(200821<br>Protocols As<br>Name Trig.<br>Preg002.<br>Preg002.<br>Preg002.<br>Preg002.<br>Preg002.<br>Preg002.<br>Chora<br>Chora | Data Data Data Data Data Data Data Data                                                                                                    | Technician S<br>AMA<br>•      | Done<br>Cancel                 |                    |
| Chores<br>Name<br>SCGD<br>J-Simp<br>SCGD<br>SCGD<br>J-Simp<br>SCGD<br>Cw 3407 (3407)<br>Click on chore to be dele<br>02/09/2021<br>Click on chore to be dele<br>02/09/2021<br>Click on chore to be dele<br>02/09/2021<br>Click on chore to be dele<br>02/09/2021<br>Click on chore to be dele<br>02/09/2021<br>Click on chore to be dele<br>02/09/2021<br>Click on chore to be dele<br>02/09/2020<br>Click on chore to be dele<br>02/09/2020<br>Click on chore to be dele                                                                                                    |                                                                                                    | s Animal 5  Available Chores  Name Description Arbsa Arbsa Albon Albon Albon Albon Albon Albon Albon Albon Albon Albon Albon Albon Block. Block Block                                                                                                    | Chora-done<br>Chora-done<br>(200821<br>Protocols As<br>Name Trig<br>Preg                                                                                                    | Date Date Laboration of the Characteristic of the Characteristic o                                                                                                    | Technician S<br>AMA<br>•      | Delete?                        |                    |
| Chores Name Trim SCGD J-Simp CCGD J-Simp CCGD J-Simp CCGD J-Simp CCGD J-Simp CCGD J-Simp CCGD J-Simp CCGD J-Simp CCGD J-Simp CCGD J-Simp CCGD CCGD CGG CGG CGG CGG CGG CGG CGG C                                                                                                    |                                                                                                    | Animal      Sanimal      Sanimal      S                                                                                                    | Chore-done<br>Chore-done<br>(020821<br>Protocols As<br>Name Trig<br>Preg                                                                                                    | Date Date                                                                                                    | Iechnician S<br>AMA<br>•<br>• | Done<br>Cancel                 |                    |
| Chores Name Name Name SC2D Score Name Score Scor                                                                                                    |                                                                                                    | s Animal<br>5<br>5<br>8<br>9<br>9<br>9<br>9<br>9<br>9<br>9<br>9<br>9<br>9<br>9<br>9<br>9<br>9<br>9<br>9<br>9                                                                                                    | Chore-done<br>Chore-done<br>(200821<br>Protocols As<br>Name Trig.<br>Preg. 06/2.<br>Preg. 06/2.                                                                                                    | Date Date                                                                                                    | Technician S<br>AMA<br>•      | Done<br>Cancel                 |                    |

Next week we will discuss a way to automate the process of enrolling cows and heifers on a protocol.